How to - map user or shared network files

## **1.OPEN FILE EXPLORER**

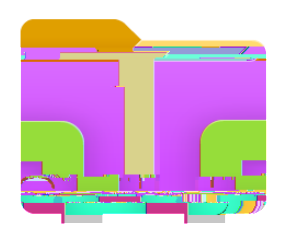

## î Xon the lefttab Right Clickon t ThisPC ï Xolick t Map network Drive

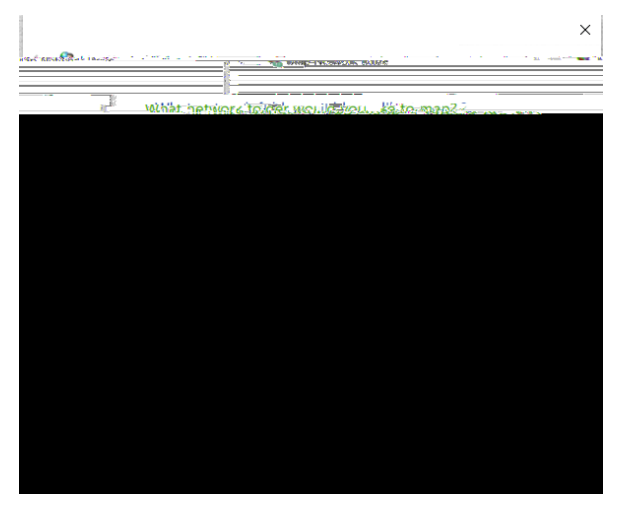

E}š W D I • $\mu$  OE š}Z Z}vv jšÆš•]Pvr]v ð Dá the Drive list, click on the drive letteyrou wantto use (There is no restrictions on which Drive Leyteur  $\mu \cdot X\mu \cdot Z/\Lambda \cdot X$ ñ Dá the Folder box, typehe path of the location to the W OE •}v o (Shæreof Delder OE <u>pp µvu</u>](•XµvuX µpµvuPp^Z OE p(}o OE <u>pp µvu</u>](•XµvuX µpµvuPph^Zpµ• OE v u

6. Click Finish.

7. Repeat for any other shared drives.